## ΕΙΣΟΔΟΣ ΜΑΘΗΤΩΝ ΣΕ ΜΙΑ MSTEAM ΟΜΑΔΑ ΤΜΗΜΑΤΟΣ/ΣΥΝΔΙΔΑΣΚΑΛΙΑΣ ΧΩΡΙΣ ΤΗ ΧΡΗΣΗ ΚΩΔΙΚΟΥ OFFICE365

**ΣΚΟΠΟΣ**: Ο μαθητής να εισαχθεί στην **MsTeam** ομάδα του διδάσκοντα του με την ενεργοποίηση ενός **URL** το οποίο θα σταλεί στο μαθητή από τον διδάσκοντα με sms ή στο email του.

<u>ΣΗΜΕΙΩΣΗ</u>: Η διαδικασία αυτή θα ήταν καλά να χρησιμοποιηθεί κυρίως για όσους μαθητές δεν θα καταστεί δυνατόν για τον διδάσκων να τους κάνει Add member στην ομάδα του.

1. Αντιγραφή Διεύθυνσης (URL) της ομάδας και απλοποίηση της με το πρόγραμμα <u>https: //tiny.cc/</u>

| Teams<br>Chart              | < All teams                       | A General Po                                                                                                    | sts Fi                           |
|-----------------------------|-----------------------------------|----------------------------------------------------------------------------------------------------|----------------------------------|
| Activit                     | ΛΑΜΑ41                            |                                                                                                    |                                  |
| Assignme<br>Calend<br>Cale  | ents General                      | <ul> <li>Manage team</li> <li>Add channel</li> <li>Add member</li> <li>Leave the team</li> <li>Edit team</li> </ul> | 2                                |
| riter.                      |                                   | <ul><li>Get link to team</li><li>Manage tags</li></ul>                                                              | Get link to team                 |
|                             |                                   | Delete the team                                                                                                    |                                  |
|                             |                                   | ξή3 ΑΝΝΑ ΧΑΡΑΛ                                                                                                    | АМПОУ                            |
|                             | https://teams.microsoft.com/l/tea | m/19%3ae4be026b7bfb46c0867a6a8d81202216<br>Cancel Copy                                                              |                                  |
| 4<br>Ανοίνετε το Google και | G Googe X                         | +                                                                                                    |                                  |
| γράφετε τη διεύθυνση        | ← → C I https://t                 | <b>tiny.cc/</b><br>ogle 🔇 Σύστημα Πληρωμή 🌰 Files - OneDrive 🏼 🔯 Zimbra Web C                                       | ient 🞍 Downloads 🏟 Settings 🔓 Ir |

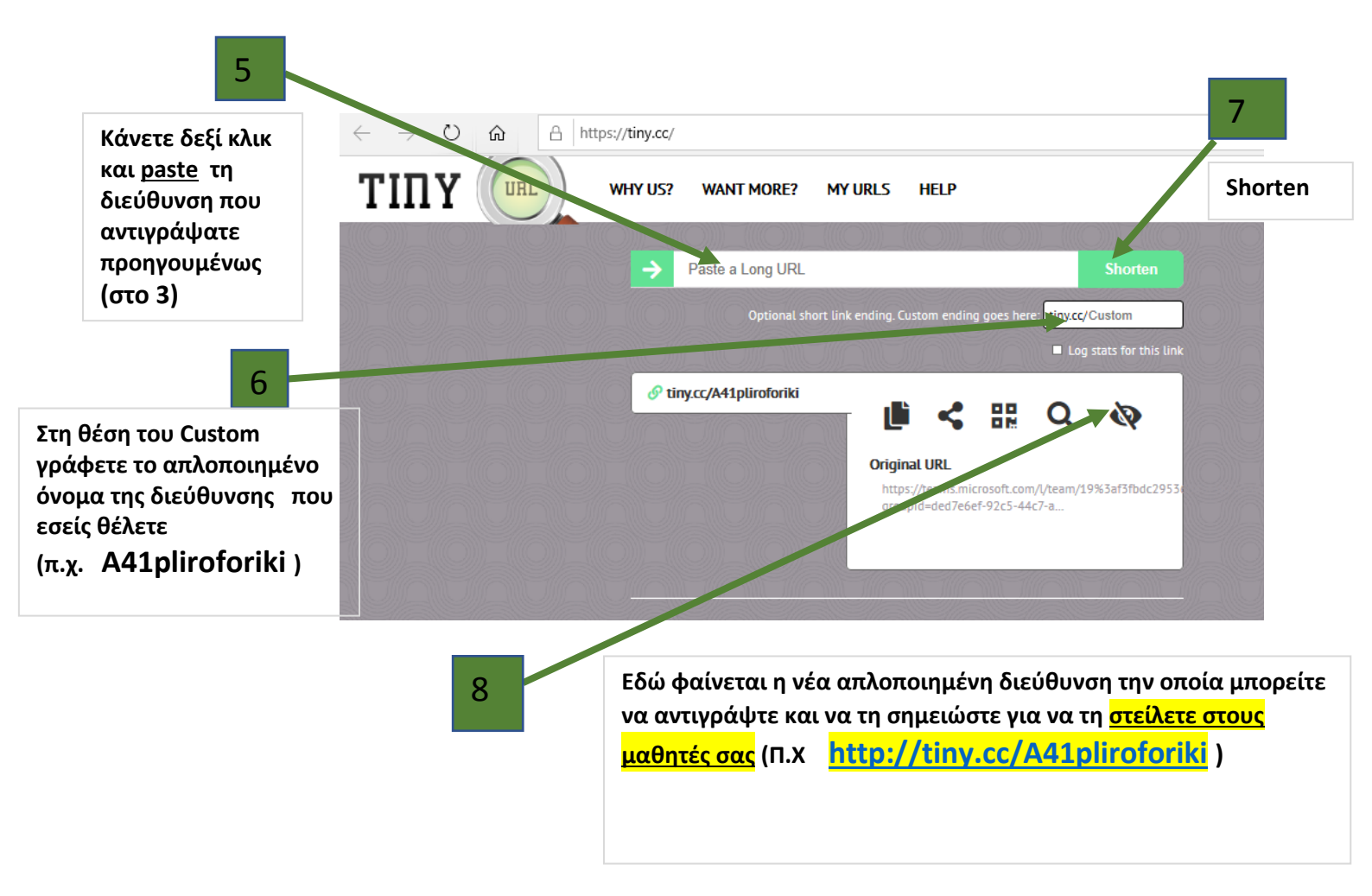

- Αποστολή στους μαθητές της ομάδας, με sms ή και email, το URL (Π.Χ http://tiny.cc/A41pliroforiki) το οποίο δημιουργήθηκε στο προηγούμενο βήμα.
- 3. Ο μαθητής να συμπληρώσει το URL στο Google και κατά προτίμηση στον Η.Υ
- 4. Θα επιλέξει είσοδο του στην ομάδα με το Use The Web App Instead